Abra uma ligação à Internet e vá a Ferramentas » Opções » Definições avançadas

Selecione REDE » alterar definições de proxy

Selecione o separador LIGAÇÕES e depois "Definições de LAN"

Nas definições de ligação deve selecionar a opção "Servidor proxy" OU "Proxy Server" e escrever o endereço **b-on.fct.unl.pt—porta 8080**.

Selecione "Bypas proxy server for local adresses" OU Ignorar o servidor proxy para endereços locais. Clique em "Avançadas"

Em "Servidor" em "HTTP" escreva de novo o endereço **b-on.fct.unl.pt—porta 8080** Selecione **"**Utilizar o mesmo servidor de proxy para todos os protocolos" / "Use the same proxy server for all protocols**"**.

Em **Excepções /Exceptions –** "Não utilizar o servidor proxy em endereços começados por" / "Do not use proxy server in addresses beginning with" e escreva novamente o endereço **b-on.fct.unl.pt** 

Após configurar a proxy, surge um écran a pedir o identificador e password do CLIP de modo a validar a ligação.

Após a configuração da proxy, passa a ter no seu computador, independentemente do local físico onde se encontra, os mesmos acessos que teria se estivesse no "campus" da FCT/UNL. A partir deste momento sempre que se ligar à internet, por exemplo, ao Google, ser-lhe-ão pedidas as credencias do CLIP.

Quando não necessitar de fazer pesquisas poderá desativar a ligação

Para desativar a ligação basta ir, de novo, às definições e selecionar "Utilizar um servidor proxy ... " As definições anteriores não desaparecem mas ficam inativas. O endereço b-on fica a cinzento.